## Instructions pour accéder au cours

Le cours peut être consulté sur le site web suivant <u>https://ringettecanada.sportforlife-sportpourlavie.ca/</u>.

Pour vous inscrire au cours, vous devrez soit vous connecter avec les informations de votre compte de Sport for Life Campus, soit créer un nouveau compte. Une fois que vous vous êtes connecté au compte, vous trouverez la liste des cours disponibles sous l'onglet "Cours en ligne". Vous noterez qu'il y a un coût associé au cours, mais c'est simplement une façon d'authentifier les utilisateurs.

| RINGHTER |                                                                                                    | ACCURE. CATALOGUE DE COURS ATELETIS MOLIS AMORE EMOLISH |
|----------|----------------------------------------------------------------------------------------------------|---------------------------------------------------------|
|          | Catalogue : Formations En-Ligne                                                                                                    | ne edicorección<br>ver en ingene (17.00)<br>tecnico de  |
|          | Ringette Canada: Cours de formation du programme Vien<br>la ringuette<br>\$ 0.00                                                                                                    | 15 ØSSAVOF                                              |
|          | Ringuette Canada : Éducation sur les commotions cérébr<br>\$ 24.95                                                                                                    | rales<br>Vories ditais                                  |
|          | Introduction à la littératie physique<br>avaire stranscenarie d'intérêt physique avaire duite moduée de formation. Le modu<br>avaire stranscenarie du miles de physique à Baldoner et duité de programmes qui<br>advancement es la Milada physique à Baldoner et duité de programmes qui<br>advancement es la Milada physique à Baldoner et duité de programmes qui<br>advancement es la Milada physique à Baldoner et duité de programmes qui<br>advancement es la Milada physique à Baldoner et duité de programmes qui<br>advancement es la Milada physique à Baldoner et duité des programmes qui<br>advancement es la Milada physique à Baldoner et duité de programmes qui<br>advancement es la Milada physique à Baldoner et duité de programmes qui<br>advancement est duité de physique à Baldoner et duité de physique<br>advancement est duité de physique à Baldoner et duité de programmes qui<br>advancement est duité de physique à Baldoner et duité de physique<br>advancement est duité de physique à Baldoner et duité de physique<br>advancement est duité de physique à Baldoner et duité de physique<br>advancement est duité de physique à Baldoner et duité de physique<br>advancement est duité de physique à Baldoner et duité de physique<br>advancement est duité de physique à Baldoner et duité de physique<br>advancement est duité de physique<br>advancement est duité de physique à Baldoner et duité de physique<br>advancement est duité de physique<br>advancement est duité de ph | ule 1 est conçu<br>entralousenti la<br>Vori las sistans |

Comme vous pouvez le voir dans la capture d'écran ci-dessous, il y a une zone pour entrer un code promotionelle. Les codes promotionnelles fournis ci-dessous permettront aux utilisateurs d'accéder au cours sans frais et sont valides jusqu'à la fin de l'année.

| Sélectionner             | Langue   | Cours                                                                       |                | Prix       | Sous-total |
|--------------------------|----------|-----------------------------------------------------------------------------|----------------|------------|------------|
|                          | Français | Introduction à la littératie physique                                       |                | \$ 24.95   | \$ 0.00    |
|                          | Français | Ringette Canada: Cours de formation du programme Viens essayer la ringuette |                | \$ 0.00    | \$ 0.00    |
|                          | Français | Ringuette Canada : Éducation sur les commotions cérébrales                  |                | \$ 24.95   | \$ 0.00    |
|                          |          |                                                                             |                | Sous-total | \$ 0.00    |
|                          |          |                                                                             |                | Taxes 1    | \$ 0.00    |
|                          |          |                                                                             |                | Taxes 2    | \$ 0.00    |
| Code promotionelle Total |          |                                                                             | Total          | \$ 0.00    |            |
|                          |          |                                                                             | Numéro de taxe | 86565 5195 |            |
|                          |          |                                                                             |                |            | Continuer  |
|                          |          |                                                                             |                |            |            |

Le code promotionelle anglais est 7115A3.

Le code promotionelle français est **1FCED5**.

Une fois la formation terminée, vous pouvez accéder à votre certificat sur la page d'accueil.

| Cours en ligne Commander formation en ligne |                                                                          |                               |            |                                |  |  |  |  |
|---------------------------------------------|--------------------------------------------------------------------------|-------------------------------|------------|--------------------------------|--|--|--|--|
| Engagé                                      | Cours                                                                    | Module/État actuel            | Expiration | Options                        |  |  |  |  |
| 22 jun 2021                                 | Ringuette Canada : Éducation sur les commotions<br>cérébrales (Français) | Complété: 19 jui 2021 - 15:30 | n/a        | Certificat Vérifier<br>Détails |  |  |  |  |